PICTURE GUIDE FOR REGISTERING FOR CORA LEARNING TRAINING PROGRAMS

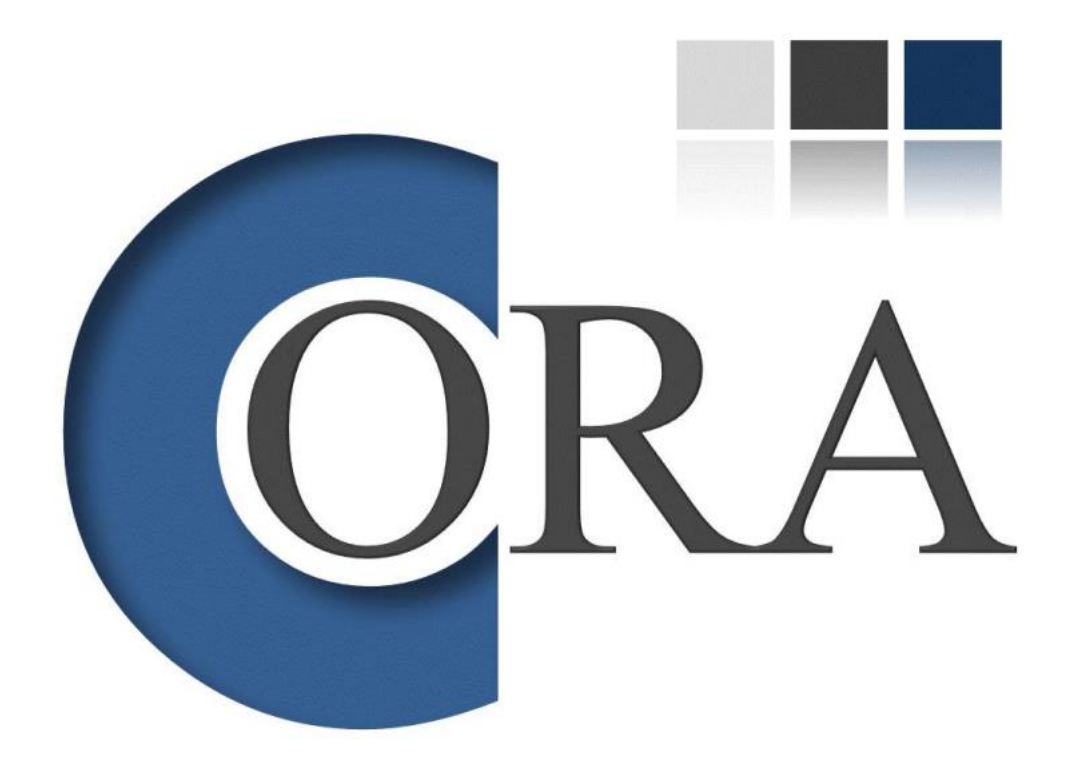

# Go to <u>http://www.coralearning.org</u> for registration to CORA learning programs

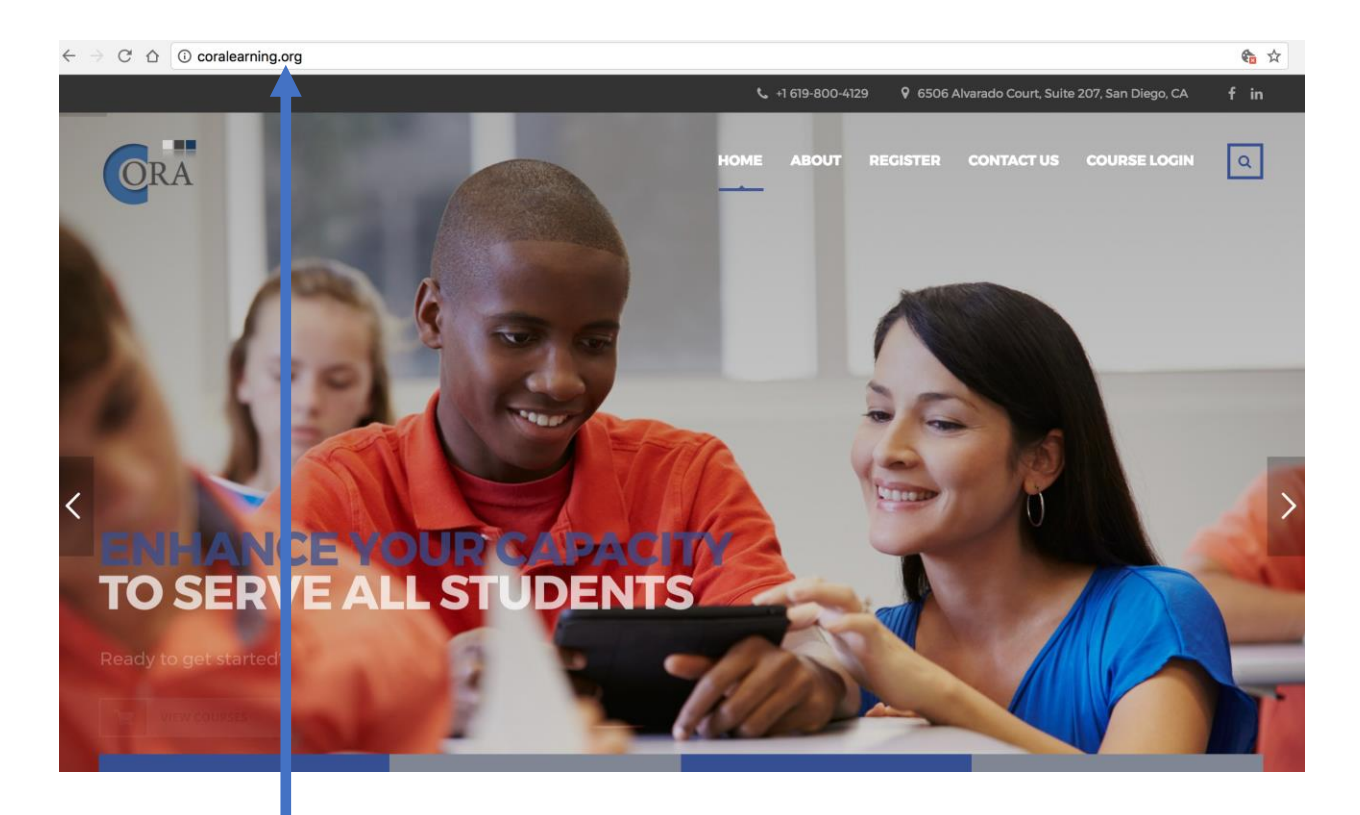

Go to this website

### Click on All Courses link under REGISTER menu option

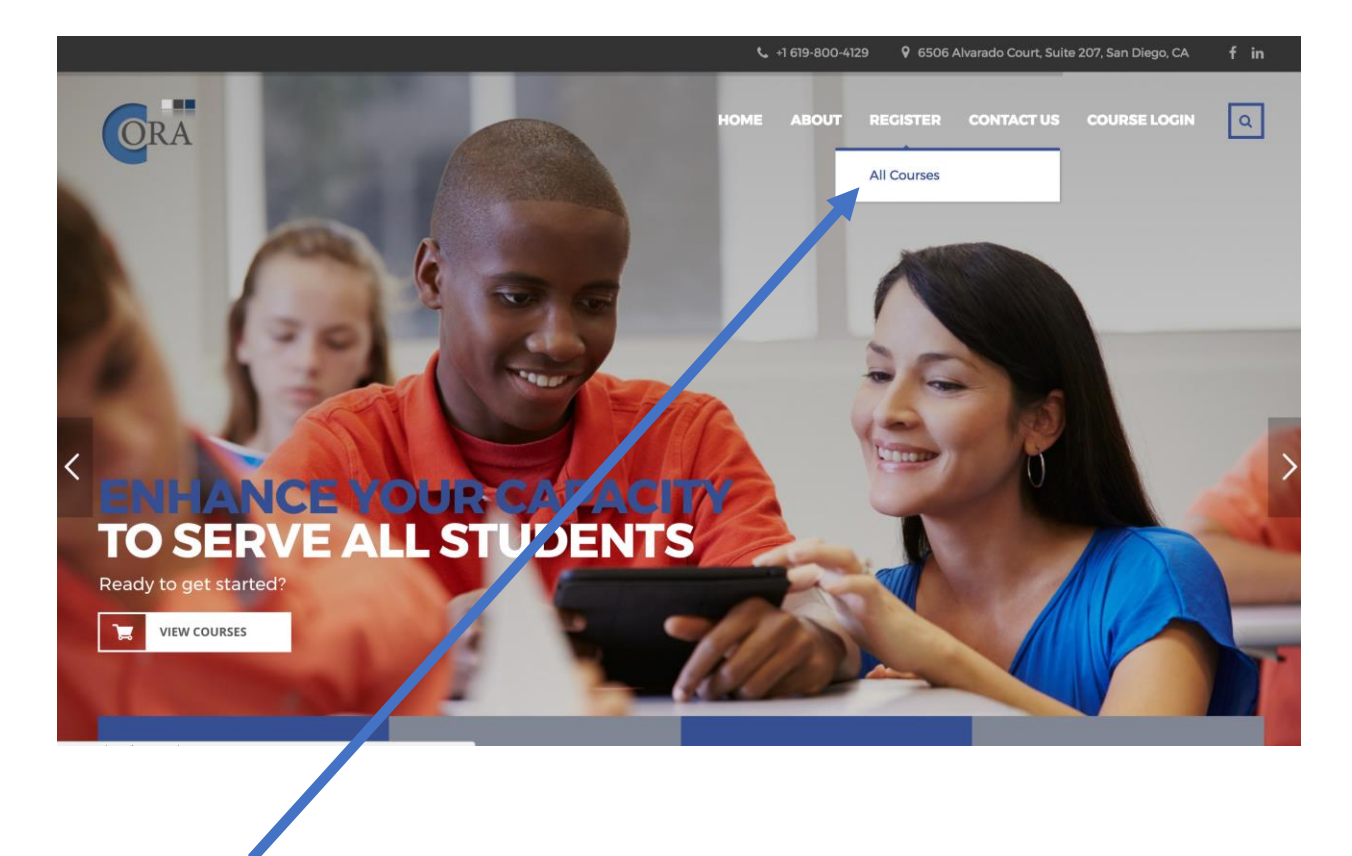

#### Click here

## Select the course of your choice by clicking on the respective **course**

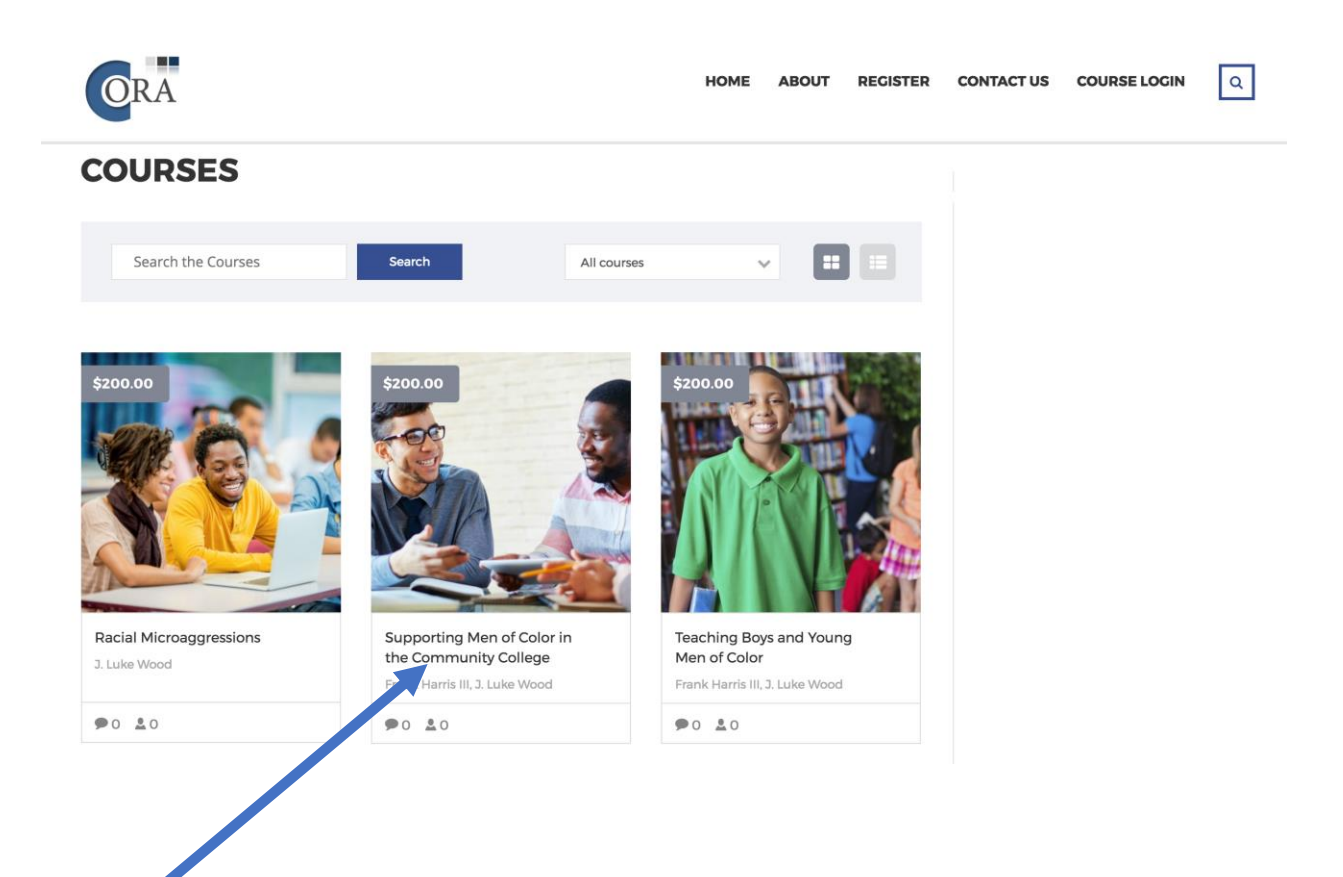

Click on the program to know more about it or to enroll.

# Click on Enroll this course to move ahead

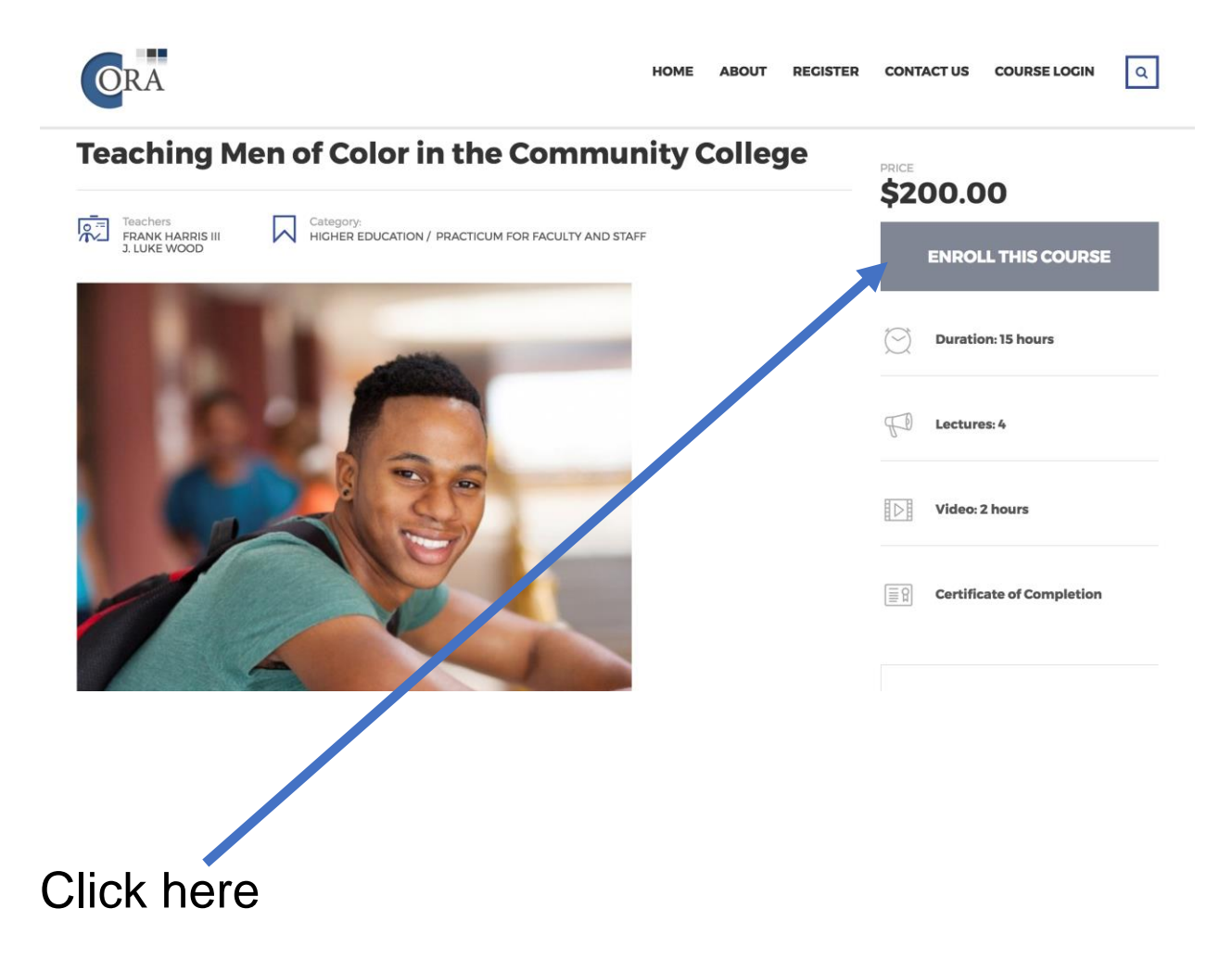

### Click on View Cart to go to next step

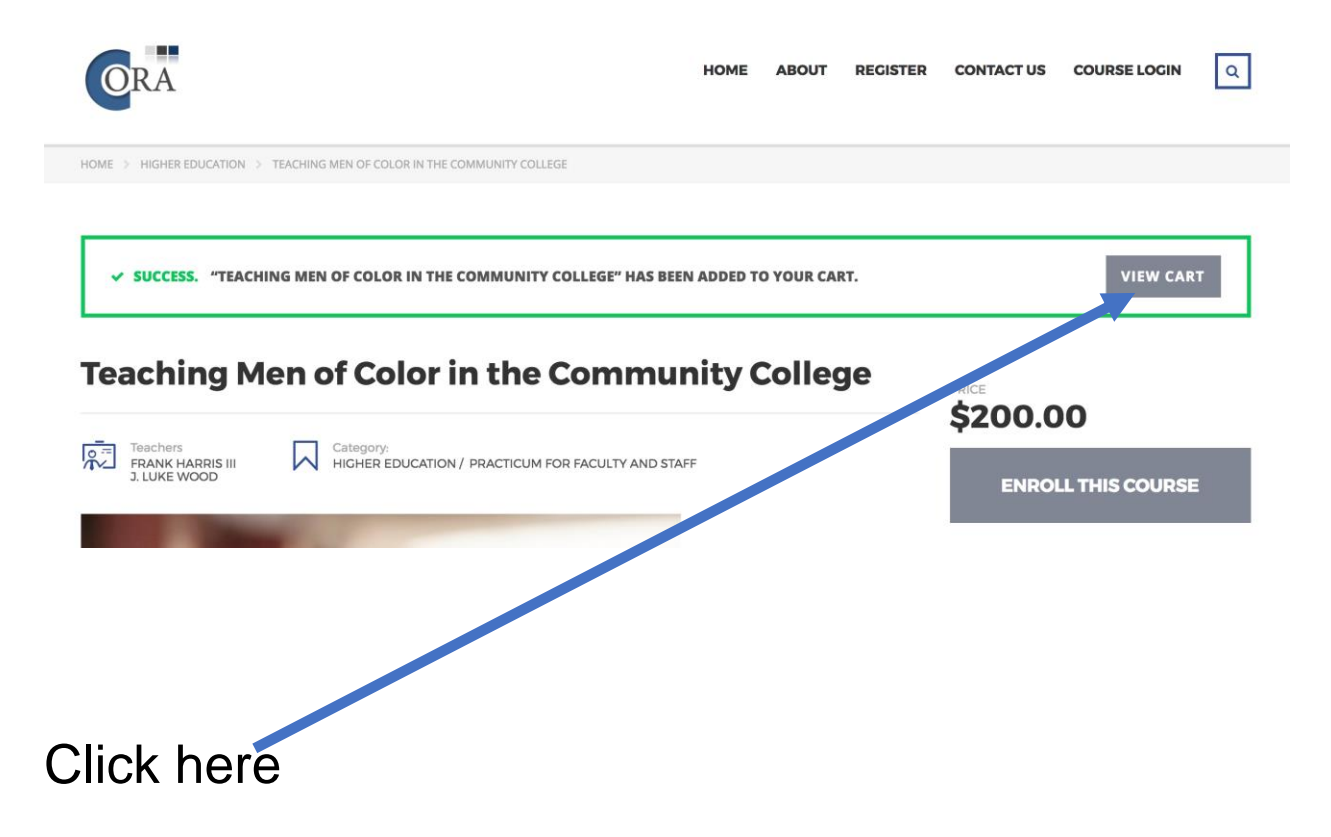

### Insert coupon code, if you have any, and click on **Apply Coupon** after that click on **Proceed to Checkout**

| \$200.00   |
|------------|
| \$200.00   |
| UPDATE CAI |
|            |
|            |
|            |
| بالم ام    |
|            |
|            |
|            |

### Complete enrollment form and click on Place order

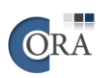

٩

> CHECKOUT

INFORMATIONAL. RETURNING CUSTOMER? CLICK HERE TO LOGIN

INFORMATIONAL. HAVE A COUPON? CLICK HERE TO ENTER YOUR CODE

| First Name *                                                                                                    |                                                               | Order Notes                                              |
|----------------------------------------------------------------------------------------------------|---------------------------------------------------------------|----------------------------------------------------------|
| First Name                                                                                                    |                                                               | Notes about your order, e.g. special notes for delivery. |
| Last Name <u>*</u>                                                                                                    |                                                               |                                                          |
| Last Name                                                                                                    |                                                               |                                                          |
| Email Address <u>*</u>                                                                                                    |                                                               |                                                          |
| Email Address                                                                                                    |                                                               |                                                          |
| Phone 📩                                                                                                    |                                                               |                                                          |
| Phone                                                                                                    |                                                               |                                                          |
| School 📩                                                                                                    |                                                               |                                                          |
| Enter your Institute name                                                                                                    |                                                               |                                                          |
| Discipline 📩                                                                                                    |                                                               |                                                          |
| Counselor, English Instructor etc                                                                                                  |                                                               |                                                          |
| Position *                                                                                                    |                                                               |                                                          |
| Full-Time Faculty                                                                                                    | ~                                                             |                                                          |
| Create an account by entering the information below. If you a<br>please login at the top of the page.                              | are a returning customer                                      |                                                          |
| Create password to access course 📩                                                                                                 |                                                               |                                                          |
| Create password to access course <u>*</u><br>Password                                                                              |                                                               |                                                          |
| Create password to access course <u>*</u><br>Password                                                                              |                                                               |                                                          |
| Password to access course <u>*</u> Password Your order                                                                             |                                                               | Payment                                                  |
| Password to access course <u>*</u> Password Your order PRODUCT                                                                     | TOTAL                                                         | Payment<br>PLACE ORDER                                   |
| Treate password to access course # Password Your order PRODUCT Teaching Men of Color in the Community College × 1                  | TOTAL<br>\$200.00                                             | Payment<br>PLACE ORDER                                   |
| Password to access course #<br>Password<br>Your order<br>PRODUCT<br>Teaching Men of Color in the Community College × 1<br>Subtotal | TOTAL<br>\$200.00<br>\$200.00                                 | Payment<br>PLACE ORDER                                   |
| Password to access course # Password Your order PRODUCT Teaching Men of Color in the Community College × 1 Subtotal Coupon:        | TOTAL<br>\$200.00<br>\$200.00<br>-\$200.00 [Remove]           | Payment<br>PLACE ORDER                                   |
| Password to access course # Password Your order PRODUCT Teaching Men of Color in the Community College × 1 Subtotal Coupon: Total  | TOTAL<br>\$200.00<br>\$200.00<br>-\$200.00 [Remove]<br>\$0.00 | Payment<br>PLACE ORDER                                   |

#### Click on Place order

Login credentials are emailed within an hour of registering.

To access your program, proceed to <u>http://training.coralearning.org</u>